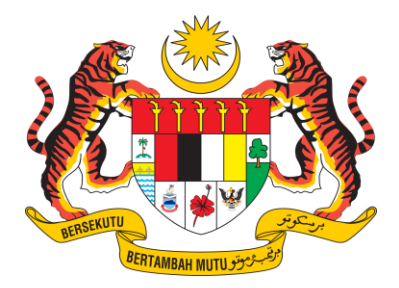

KEMENTERIAN SUMBER ASLI DAN KELESTARIAN ALAM

# MANUAL PENGGUNA

# WASTE RECEIVER

# KANDUNGAN

| 1. | PRE | MISE1                                            |
|----|-----|--------------------------------------------------|
| 1  | .1  | Kemaskini Maklumat Lesen1                        |
| 1  | .2  | Tambah Batching Plant1                           |
| 1  | .3  | Tambah Pemandu2                                  |
| 1  | .4  | Tambah Kenderaan2                                |
| 2. | WA  | STE ACCEPTANCE CHARACTERISTIC3                   |
| 2  | .1  | Tambah Maklumat Waste Acceptance Characteristic3 |
| 3. | тот | AL WASTE GENERATOR4                              |
| 3  | .1  | Semak Permohonan TWG4                            |
| 3  | .2  | Pembatalan TWG5                                  |
| 4. | CON | SIGNMENT NOTE (CN)6                              |
| 4  | .1  | Penerimaan Consignment Note6                     |
| 5. | SPE | CIAL MANAGEMENT (SM)7                            |
| 5  | .1  | Consignment Note Receiving7                      |
| 6. | REP | ORT (Report List Receiver)                       |
| 6  | .1  | Senarai Laporan                                  |
| 6  | .2  | Maklumat Laporan                                 |

# 1. PREMISE

#### 1.1 Kemaskini Maklumat Lesen

| PREMISE LICENSE          |   |               |
|--------------------------|---|---------------|
| ENTER LICENSE NO         | 2 | ⊕ ADD LICENSE |
| PREMISE LICENSE - 006667 |   | ^             |
| PREMISE LICENSE - 003314 |   | ^             |

- 1. Klik menu *Premise > Premise Info.*
- 2. Isi maklumat nombor lesen dan klik butang ADD LICENSE.

# 1.2 Tambah Batching Plant

| LIST | F OF BATCHING PLANT |                                                                        |                       | Batching Plant |
|------|---------------------|------------------------------------------------------------------------|-----------------------|----------------|
| #    | NAME                | ADDRESS                                                                | CONTACT INFO          | STATUS         |
| 1    | ADAM TEST           | 10, JALAN PUTRA PERMAI 8,<br>TAMAN PUTRA PERMAI,<br>54000,<br>SELANGOR | PHONE NO : 0104643232 | PENDING        |

- 1. Klik butang Batching Plant untuk menambah senarai batching plant.
- 2. Pilih batching plant yang dikehendaki dan klik butang Save.

| REGISTER NEW BATCHING PLANT | ×    |
|-----------------------------|------|
| BATCHING PLANT*             |      |
| PLEASE CHOOSE               | •    |
|                             | 3    |
|                             | Save |

# 1.3 Tambah Pemandu

|   | IST OF DRIVE  | R              |       |          |       |            |        |
|---|---------------|----------------|-------|----------|-------|------------|--------|
|   |               | NAME           | EMAIL | PHONE NO | IC NO | ATTACHMENT | STATUS |
| 3 | HOWING 0 TO 0 | 0 OF 0 RESULTS |       |          |       |            |        |

- 1. Klik pada butang *Driver* untuk menambah maklumat pemandu.
- 2. Lengkapkan maklumat yang bertanda (\*) dan klik butang *Create*.

| REGISTER N    | EW DRIVER ×    |
|---------------|----------------|
| NAME AS PER I | C*             |
| IC NO*        |                |
| IDENTIFICATIO | N CARD*        |
| Choose File   | NO FILE CHOSEN |
| DRIVING LICEN | SE*            |
| Choose File   | NO FILE CHOSEN |
| GDL LICENSE*  |                |
| Choose File   | NO FILE CHOSEN |
|               |                |
|               | Create         |

# 1.4 Tambah Kenderaan

| LIST OF VEHICLE          |              | O SYNC DATA FROM DOR |
|--------------------------|--------------|----------------------|
|                          | VEHICLE TYPE | REGISTRATION NO      |
| SHOWING 0 TO 0 OF 0 RESI | A15          |                      |

- 1. Klik pada butang *Vehicle* untuk menambah maklumat kenderaan.
- 2. Lengkapkan maklumat yang bertanda (\*) dan klik butang Save.

| REGISTER N    | EW VEHICLE     | ×    |
|---------------|----------------|------|
| VEHICLE TYPE* |                |      |
| REGISTRATION  | NO*            |      |
| OWNERSHIP PF  | ROOF*          |      |
| Choose File   | NO FILE CHOSEN |      |
|               |                |      |
|               |                | Save |

#### 2. WASTE ACCEPTANCE CHARACTERISTIC

2.1 Tambah Maklumat Waste Acceptance Characteristic

| B DASHBOARD                        | Î | WAS    | TE ACCEPTANCE           | CHARA | CTERISTICS   |                       |               |        |   |
|------------------------------------|---|--------|-------------------------|-------|--------------|-----------------------|---------------|--------|---|
| BB PREMISE ~                       |   |        |                         |       |              |                       |               |        |   |
| 🔠 NOTIFICATION 🗸 🗸                 |   | PREM   | IISE LICENSE            |       |              |                       |               |        | 0 |
| 🕆 INVENTORY                        |   | NO.    | LICENSE NO.             |       | LICENSE TYPE | LICENSE TYPE CATEGORY |               | ACTION |   |
| 88 WASTE CHARACTERISTIC            |   | 1      | 004535                  |       | KEMUDAHAN    | KEMUDAHAN PENUNU BT   | $\rightarrow$ |        |   |
| WASTE ACCEPTANCE<br>CHARACTERISTIC | - | SHOW   | ING 1 TO 1 OF 1 RESULTS |       | (1)          |                       |               |        |   |
| TOTAL WASTE                        |   | 511011 |                         |       | $\smile$     |                       |               |        |   |

1. Klik pada menu *Waste Acceptance Characteristic* dan klik pada butang *View*.

| ←     | WASTE LIST - PR        | EMISE LICENSE WAS | TE ( KEMUDAHAN I | PENUNU BT ) |
|-------|------------------------|-------------------|------------------|-------------|
|       |                        |                   | 2 —              | ① New       |
| NO.   | WASTE CODE             | WASTE LABEL IMAGE | WASTE LABEL FORM | ACTION      |
|       |                        | NO RECORD F       | GUND             |             |
| SHOWI | NG 0 TO 0 OF 0 RESULTS |                   |                  |             |

- 2. Klik pada butang *New* untuk membuat WAC.
- 3. Lengkapkan maklumat yang bertanda (\*) pada tab *Wastes*, *Composition Map*, *Technology*, *Qeustionnaire* dan *Supprotying Document* dan klik butang **Submit**.

|            |                   | TECHNOLOGY             | OUESTIONNAIRE   | SUPPORTING DOCUMENT |  |
|------------|-------------------|------------------------|-----------------|---------------------|--|
| WASTES COM | POSITION MAP      | TECHNOLOGY             | QUESTIONNAIRE   | SUPPORTING DOCUMENT |  |
| SUPPORTING | Choose File       | NO FILE CHOSEN         | I               |                     |  |
| DOCUMENT   | ** FILE SIZE LESS | THAN 5 MB , IN PDF, PN | G OR JPG FORMAT |                     |  |
| DOCUMENT   |                   |                        | T TITLE         |                     |  |

# 3. TOTAL WASTE GENERATOR

#### 3.1 Semak Permohonan TWG

|       |                 |                 |                     |               |               | 2                      |         | Lampira |
|-------|-----------------|-----------------|---------------------|---------------|---------------|------------------------|---------|---------|
| TWG N | 10.             |                 | Q Search            | RESET         |               |                        |         |         |
| NO.   | TWG NO.         | WASTE GENERATOR | WASTE               | WASTE<br>CODE | WASTE<br>TYPE | QUANTITY<br>(MT/MONTH) | STATUS  | ACTION  |
| 1     | TWG/2024/000003 |                 | SISA KLINIK<br>GIGI | SW404 -       | SOLID         | 8                      | PENDING | 0       |

- 1. Klik pada menu Total Waste Generator > TWG Receiving.
- 2. Pilih TWG yang dihantar oleh *Waste Generator* dan klik pada ikon *View* untuk memaparkan maklumat permohonan TWG oleh *Waste Generator*.
- 3. Semak maklumat TWG yang dipaparkan pada tab Detail Information.

| QUANTITY MT/MONTH |   |               |                       |
|-------------------|---|---------------|-----------------------|
| QUANTITY MT/MONTH | 2 |               |                       |
|                   |   | $\rightarrow$ | Reject Inquire Accept |

- 4. Klik pada pilihan butang berikut:
  - a. Reject Menolak permohonan TWG
  - b. Inquire Terdapat kuiri bagi TWG yang di terima
  - c. Accept Menerima permohonan TWG
- Sekiranya pilihan adalah *Inquiry*, lengkapkan maklumat pada ruangan *quantity* dan *remark*. Klik butang *Submit* untuk menghantar kuiri kepada pemohon TWG.

| INQUIRY TWG                      |       | ×     |
|----------------------------------|-------|-------|
| QUANTITY<br>(MT/MONTH)<br>REMARK |       |       |
|                                  | Close | ubmit |

 Sekiranya pilihan adalah *Accept*, premis WR perlu lengkapkan maklumat *Waste Transporter* dengan klik pada butang View.

| DETAIL INFORMATION | HISTORY OF TWG | TWG WASTE TRANSPORTER |
|--------------------|----------------|-----------------------|
|                    |                | Add Waste Transporter |

- 7. Klik pada tab *TWG Waste Transporter* dan klik pada butang *Add Waste Transporter* untuk memilih pengangkut dari senarai yang dipaparkan.
- 8. Pilih Nama Transporter dan klik pada butang Submit.

| ADD WASTE TRANSPORTER - TWG/2024/000017 |            | ×            |
|-----------------------------------------|------------|--------------|
| Please Choose Waste Transporter         |            | ~            |
| n                                       | $\bigcirc$ | Submit Close |

# 3.2 Pembatalan TWG

| TWG N | ۱٥.             |                |               | Q, Search     | RESET         |                        | 2)       |        |
|-------|-----------------|----------------|---------------|---------------|---------------|------------------------|----------|--------|
| NO.   | TWG NO.         | WASTE RECEIVER | WASTE<br>NAME | WASTE<br>CODE | WASTE<br>TYPE | QUANTITY<br>(MT/MONTH) | STATUS   | ACTION |
| 1     | TWG/2024/000017 |                | E WASTE       | SW110 -       | SOLID         | 3                      | PENDING  |        |
| 2     | TWG/2024/000010 |                | E WASTE       | SW110 -       | SOLID         | 10                     | APPROVED | 0 8 1  |

- 1. Klik pada menu *Total Waste Generator > TWG Receiving.*
- 2. Pilih TWG yang ingin dibatalkan dan klik pada ikon *Cancel* untuk pembatalan TWG.

### 4. CONSIGNMENT NOTE (CN)

#### 4.1 Penerimaan Consignment Note

| CONSIC | GNMENT NOTE    | RECEIVING       |                |            |           |                |                                |        |
|--------|----------------|-----------------|----------------|------------|-----------|----------------|--------------------------------|--------|
|        |                |                 |                |            |           |                | $\sim$                         |        |
| CONSIG | NMENT NOTE NO  |                 |                |            |           | २ Search RESET | 2                              |        |
|        |                |                 |                |            | QUANTITY  | QUANTITY       |                                |        |
| NO.    | CN NO          | WASTE GENERATOR | WASTE RECEIVER | WASTE CODE | SENT (MT) | RECEIVED (MT)  | STATUS                         | ACTION |
| 1      | CN/2024/000006 |                 |                | SW409      | 2.000     | 2.000          | OUTBOUND FROM STORAGE FACILITY | 6      |
| 2      | CN/2024/000003 |                 |                | SW409      | 4.000     | 4.000          | RECEIVED FROM STORAGE FACILITY | 0      |
| 3      | CN/2024/000002 | 100000002       |                | SW409      | 22.000    |                | WAITING TO PICKUP              | © ●    |
| 4      | CN/2024/000001 |                 |                | SW409      | 21.000    | -              | WAITING TO PICKUP              | © •    |

- 1. Klik pada menu Consignment Note > Consignment Note Receiving.
- 2. Pilih CN no untuk received CN dengan klik pada ikon *View* untuk lihat maklumat nota konsainan.
- 3. Penerangan mengenai pilihan butang seperti berikut:
  - a) Approve untuk terima Consignment Note.
  - b) *Inquiry* untuk kuiri *Consignment Note* sekiranya kuantiti tidak mencukupi bahan buangan yang diterima tidak mencukupi.
- Pada halaman borang nota konsainan, isi maklumat keputusan pada ruangan *Review* dan klik pada butang *Submit* untuk menghantar Keputusan.
  - a. Jika keputusan adalah *Received*, status permohonan akan bertukar kepada *Received*.
  - b. Jika keputusan adalah *Rejected*, status permohonan akan bertukar kepada *Rejected*.

| REVIEW                                  |   |
|-----------------------------------------|---|
| DECISION*                               |   |
| Please Choose                           | ~ |
| REMARK REQUIRED IF DECISION IS REJECTED |   |
|                                         |   |
|                                         | 4 |
| Submit                                  |   |

#### 5. SPECIAL MANAGEMENT (SM)

#### 5.1 Consignment Note Receiving

| со | CONSIGNMENT NOTE RECEIVING |               |                 |                |            |                       |                           |        |                |
|----|----------------------------|---------------|-----------------|----------------|------------|-----------------------|---------------------------|--------|----------------|
|    |                            |               |                 |                |            |                       |                           |        | ≅ INVENTORY SM |
| c  | ONSIG                      | NMENT NOTE NO |                 |                |            | Q SEARCH              | RESET                     |        |                |
|    | NO.                        | CN NO         | WASTE GENERATOR | WASTE RECEIVER | WASTE CODE | QUANTITY<br>SENT (MT) | QUANTITY<br>RECEIVED (MT) | STATUS | ACTION         |

- 1. Klik pada menu Special Management > Consignment Note Receiving.
- 2. Klik icon mata untuk melihat maklumat consignment note.

|    |            | Q Search              | RESET                     | (2)              |        |
|----|------------|-----------------------|---------------------------|------------------|--------|
|    | WASTE CODE | QUANTITY SENT<br>(MT) | QUANTITY<br>RECEIVED (MT) | STATUS           | ACTION |
| D. | SW110      | 1.000                 | -                         | PENDING APPROVAL | 0      |

(salah tunjuk icon)

3. Di halaman maklumat *Consignment Note*, isi maklumat di ruangan *First Review* dan klik butang *Submit*.

| QUANTITY ( MT )*       |                      |  |  |
|------------------------|----------------------|--|--|
| 1.000                  |                      |  |  |
| WASTE TRANSPORTER*     |                      |  |  |
|                        |                      |  |  |
| REMARK REQUIRED IF DEC | ISION IS NOT APPROVE |  |  |
|                        |                      |  |  |
|                        |                      |  |  |

- 4. Status *Consignment Note* terkini adalah *Waiting to Pick Up*. proses seterusnya bergantung kepada penggunaan aplikasi telefon pintar oleh pemandu.
- 5. Sekiranya keputusan yang diberikan adalah *Approve,* status nota konsainan akan bertukar kepada *Received*.
- 6. Sekiranya keputusan yang diberikan adalah *Amendment*, Status Consignment Note akan bertukar ke *Delivered Amendment*.

# 6. REPORT (Report List Receiver)

#### 6.1 Senarai Laporan

| REPOR | T NAME         |    | Q Search RESET |        |
|-------|----------------|----|----------------|--------|
| NO.   | REPORT NAME    |    |                | ACTION |
| 1     | NOTIFICATION   |    |                |        |
| 2     | CONSIGNMENT NO | ΤE |                |        |
|       |                |    |                |        |

- 1. Klik Menu *Report* untuk ke halaman senarai laporan.
- 2. Klik pada ikon *View* untuk melihat pelaporan.

# 6.2 Maklumat Laporan

1. Pada halaman laporan yg dipilih, isi maklumat di ruangan tapisan untuk membuat tapisan maklumat dan klik pada butang *Search* untuk membuat carian.

|                             | IAKE NOTIFICATIONS MORE THAN 30 DAYS FROM THE DATE OF SCHEDULED WASTE REGISTRATION |
|-----------------------------|------------------------------------------------------------------------------------|
| PREMISE NAME / DOE FILE NO. | SEARCHING BY PREMISE NAME OR DOE FILE NO. Q. Search RESET                          |
| STATE                       | PLEASE SELECT *                                                                    |

#### 2. Hasil Carian akan dipaparkan

| PREMISE NAME / DOE FILE NO.<br>STATE | SEARCHING BY PREMISE NAME OR DOE FILE NO. Q Search RESET |                      |          |                   |
|--------------------------------------|----------------------------------------------------------|----------------------|----------|-------------------|
|                                      | PLEASE SELECT *                                          |                      |          |                   |
| NO. JAS FILE NO.                     | PREMISE NAME                                             | PREMISE TYPE         | STATE    | REGISTRATION DATE |
| 1                                    | AIZURA GOV                                               | GOVERNMENT AGENCY    | SELANGOR | 10/10/2024        |
| 2                                    | IMPORTER PREMIS                                          | IMPORT/EXPORT NON SW | SELANGOR | 10/10/2024        |
|                                      | TRANSPORTER SM                                           | WT SM                | SELANCOR | 10/10/2024        |

3. Klik pada butang Muat Turun Excel untuk memuat turun salinan excel bagi laporan.